## **Easyroam Anleitung MacOS**

## (Grundsätzlich für MacOS >=13, vorherige Versionen extra ausgezeichnet)

- Sicherstellen, dass eine Internetverbindung besteht, z.B. WLAN (nicht eduroam). Falls Ihr Notebook eine entsprechende SIM-Karte hat, können Sie das Mobilnetz nutzen, sonst schließen Sie Ihr Notebook per LAN-Kabel an das Hochschulnetz an, nutzen Sie einen mobilen Hotspot, oder führen die Installation in ihrem WLAN Zuhause durch. Wenn Ihnen keine dieser Optionen zur Verfügung steht, wenden Sie sich bitte an das Hochschulrechenzentrum.
- Aktuell bestehendes Eduroam Profil löschen, WiFI Settings, forget Eduroam. Bei MacOS <=12: Veraltetes Profil "eduroam" löschen in "Systemeinstellungen > Profil"
- 3. Über den Safari auf https://www.easyroam.de
- 4. Wählen Sie die Hochschule Emden/Leer aus

| easyroam<br>//Wayf<br>Ette wählen Sie Ihre Heimatinetitution aus |   |
|------------------------------------------------------------------|---|
| Hochschule Emden/Leer                                            | D |
|                                                                  |   |

5. Melden Sie sich mit Ihrer Benutzerkennung an (xx5000)

|                                                                            | University of Applied S<br>HOCHSCH<br>EMDEN • L                           | Sciences<br>ULE<br>EER |
|----------------------------------------------------------------------------|---------------------------------------------------------------------------|------------------------|
| Anmelden bei D<br>Benutzemame                                              | IFN easyroam                                                              | » Passwort vergessen   |
| Passwort                                                                   |                                                                           | Brauchen Sie Hilfe?    |
| Anmeldung nic<br>Die zu übermit<br>anzeigen, damit ic<br>gegebenenfalls ab | ht speichern<br>teinden Informationen<br>h die Weitergabe<br>Vehnen kann. |                        |
|                                                                            | Anmelden                                                                  |                        |
| PSP8)                                                                      |                                                                           |                        |

6. Gehen Sie auf manuelle Konfiguration und wählen dort Mobile-Config (Apple) aus. Anschließend einen Namen z.B. (easyroam) eingeben und "Zugang generieren".

| Generate new eduroam profile                                       |
|--------------------------------------------------------------------|
| For most users it is easier to use one of the official apps.       |
| GETITON Control of the Control of the                              |
| Google Play App Store                                              |
| C Download for desktop *                                           |
| Simple and easy                                                    |
| Connect your phone                                                 |
| Connect your phone to eduroam using a QR-Code and the easyroam app |
|                                                                    |
| Connect my phone                                                   |
| Instructions for device configuration $\rightarrow$                |
|                                                                    |
| Manual options                                                     |
|                                                                    |
| This is for users who want to install their certificate manually   |
| O PKCS12                                                           |
| Apple-Config Apple)                                                |
| Open Network Config (ChromeOS)                                     |
| easyroam                                                           |
| Generate profile                                                   |
|                                                                    |

## 7. Download akzeptieren

| www.easyroann.de                                                        |                             |     |
|-------------------------------------------------------------------------|-----------------------------|-----|
| You can change which websites ca<br>Websites section of Safari Settings | n download files in t<br>s. | the |

8. Öffnen Sie die System Einstellungen und gehen Sie auf Profile

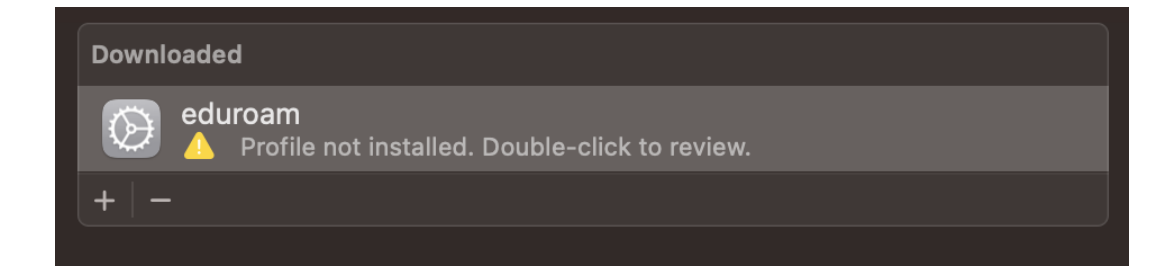

Bei MacOS <=12: Doppelklick auf Profildatei z.b. "easyroam\_28\_09\_2023\_12\_57\_41.mobileconfig" in Ordner "Downloads"

9. Installieren Sie das angegebene Profil

| Are you sure you want to install this profile?                             |                                                                                                    |  |
|----------------------------------------------------------------------------|----------------------------------------------------------------------------------------------------|--|
| eduroam<br>Verified                                                        |                                                                                                    |  |
| Description Network configuration profile of 'easyroam' - provided by DFN  |                                                                                                    |  |
| Signed Verein zur Förderung eines Deutschen Forschungsnetzes<br>DFN-Verein |                                                                                                    |  |
| Received                                                                   | 1. May 2023 at 06:00                                                                                                    |  |
| Settings                                                                   | Certificate<br>775502663675971166@easyroam-pca.hs-emden-leer.de<br>Passpoint Network<br>easyroam-pca.hs-emden-leer.de<br>Passpoint Network<br>eduroam |  |
| Details                                                                    |                                                                                                    |  |
| Certificate                                                                |                                                                                                    |  |
| Description                                                                | 775502663675971166@easyroam-pca.hs-<br>emden-leer.de                                                                                                  |  |
| Certificate                                                                | 775502663675971166@easyroam-pca.hs-<br>emden-leer.de                                                                                                  |  |
| Expires                                                                    | 27. Feb 2024 at 14:06                                                                                                    |  |
| lssuer                                                                     | DFN-Verein                                                                                                    |  |
| Passpoint Networks (2)                                                     |                                                                                                    |  |
| Description                                                                | easyroam - RCOI                                                                                                    |  |
| Install                                                                    | Ignore Cancel                                                                                                    |  |

10. Verbinden Sie sich mit Eduroam über die Netzwerkverbindungen